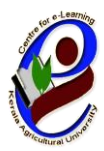

ഇ-പഠന കേന്ദ്രം

കേരള കാർഷിക സർവ്വകലാശാല

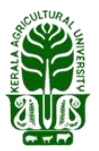

ഐ.ടി.-ബി.ടി. കോംപ്ലക്സ് കെഎയു,വെള്ളാനിക്കര തൃശൂർ , കേരള –680656

തിയയതി: **2021 ജൂലൈ 08** 

No:CeL/97/2021

## kau MOOC

## അറിയിഷ്

കേരള കാർഷിക സർവ്വകലാശാലയുടെ കീഴിലുള്ള സെന്റർ ഫോർ ഇ ലേണിംഗ് അഥവാ ഇ-പഠന കേന്ദ്രം വഴി **'ശീതകാല പച്ചക്കറി കൃഷി"** എന്ന വിഷയത്തിൽ മാസ്സീവ് ഓപ്പൺ ഓൺലൈൻ കോഴ്സ് (MOOC) ആരംഭിക്കുന്നു. <mark>2021 ജൂലൈ</mark> മാസം 22 -)<mark>0</mark> തീയതി ആരംഭിക്കുന്ന ഈ കോഴ്സിൽ രജിസ്റ്റർ ചെയ്യേണ്ട അവസാന ദിവസം ജൂലൈ 21-)**0** തീയതി ആണ്.

20 ദിവസം ദൈർഘ്യമുള്ള ഈ കോഴ്സ് പൂർണ്ണമായും മലയാളത്തിലാണ് പരിശീലിപ്പിക്കുന്നത്. ഒൻപത് സെഷനുകളിലായി തയ്യാറാക്കിയ കോഴ്സ് കെ.എ.യു. MOC പ്ലാറ്റ്ഫോമിലൂടെ പഠിതാവിൻറെ സൗകര്യാർത്ഥം പ്രയോജനപ്പെടുത്താവുന്നതാണ്. കോഴ്സ് പൂർത്തീകരിക്കുമ്പോൾ ഇ-പഠന കേന്ദ്രം നടത്തുന്ന പരീക്ഷ പാസ്സാവുന്ന

പഠിതാക്കൾക്ക് ഒരു നിശ്ചിത ഫീസ് അടയ്ക്കുന്ന മുറയ്ക്ക് സർട്ടിഫിക്കറ്റ് ലഭിക്കുന്നതാണ്. ഈ പരിശീലന കോഴ്സിൽ രജിസ്റ്റർ ചെയ്യുന്നതിനായി താഴെ പറയുന്ന നിർദേശങ്ങൾ പാലിക്കുക. (ഒറ്റത്തവണ രജിസ്ട്രേഷൻ ആയതിനാൽ മുൻപ് ചെയ്യ പഠിതാക്കൾ വീണ്ടും ഈ രജിസ്ട്രേഷൻ ചെയ്യേണ്ടതില്ല . അവർ താഴെ കാണുന്ന 4 മുതൽ 7 വരെയുള്ള നിർദേശങ്ങൾ പാലിച്ചാൽ മതിയാകും)

1) www.celkau.in/MOOC/Default.aspx എന്ന ലിങ്കിൽ ക്ലിക്ക് ചെയ്യുക.

2) തുടർന്നു കാണുന്ന പേജിൽ വലതു വശത്തായി കാണുന്ന "രജിസ്റ്റർ" എന്ന ബട്ടൺ അമർത്തി പ്ലാറ്റ്ഫോം രജിസ്ട്രേഷൻ പേജിൽ കയറുക.

3) ഈ പേജിൽ ആവശ്യപ്പെട്ടിട്ടുള്ള വിവരങ്ങൾ നൽകി "രജിസ്റ്റർ" ബട്ടൺ അമർത്തുക. (ഇപ്പോൾ നിങ്ങൾ പ്ലാറ്റ്ഫോമിൽ രജിസ്റ്റർ ചെയ്ത് കഴിഞ്ഞു). ഇനി കോഴ്സ് രജിസ്ട്രേഷൻ കൂടി പൂർത്തിയാക്കേണ്ടതുണ്ട്. അതിനായി താഴെ കാണുന്ന 4 മുതൽ 6 വരെയുള്ള നിർദേശങ്ങൾ പാലിക്കുക.

4)'കോഴ്സിലേക്കുള്ള പ്രവേശനം' എന്ന ലിങ്ക് വഴിയോ പൂമുഖം പേജിലുള്ള (**Hone Page**) ''പ്രവേശനം'' എന്ന ബട്ടൺ വഴിയോ നിങ്ങളുടെ യൂസർ ഐ.ഡി. യും പാസ്സ്വേർഡും ഉപയോഗിച്ച് ലോഗിൻ ചെയ്യുക.

5) ശേഷം 'പുതിയ കോഴ്സുകൾ' എന്ന ബട്ടണിൽ ക്ലിക്ക് ചെയ്റ്റ് '**ശീതകാല പച്ചക്കറി കൃഷി** ' എന്ന കോഴ്സ് തുറക്കുക.

6) തുടർന്ന് 'അംഗത്വം നേടുക' എന്ന ലിങ്കിൽ ക്ലിക്ക് ചെയ്യുക. (ഇപ്പോൾ നിങ്ങൾ പുതിയ കോഴ്സിൽ ചേർന്നിരിക്കുന്നു).

7) കോഴ്സ് ആരംഭിക്കുന്ന ദിവസം മുതൽ 'പ്രവേശനം' എന്ന ബട്ടൺ ക്ലിക്ക് ചെയ്ത് യൂസർ ഐഡിയും പാസ്വേഡും ഉപയോഗിച്ച് ലോഗിൻ ചെയ്ത് ക്ലാസ്സുകളിൽ പങ്കെടുക്കാവുന്നതാണ്.

ശീതകാല പച്ചക്കറി കൃഷി എന്ന മാസ്സീവ് ഓഷൺ ഓൺലൈൻ കോഴ്സിലേക്ക് (MOOC) ഏവരെയും ഹൃദ്യമായി സ്വാഗതം ചെയ്യുന്നു.

കൂടുതൽ വിവരങ്ങൾക്ക് <u>celkau@gmail.com</u> എന്ന ഇമെയിൽ വഴി ബന്ധപ്പെടുക. സംശയ നിവാരണങ്ങൾക്കായി 9567190858, 7994076410, 9497353389 എന്നീ നമ്പറുകളിൽ ബന്ധപ്പെടാവുന്നതാണ്.

## രജിസ്റ്റർ ചെയ്യേണ്ട വിധം

(മുൻപ് ഒറ്റത്തവണ രജിസ്ട്രേഷൻ പൂർത്തീകരിച്ചവർ 3 മുതലുള്ള നിർദേശങ്ങൾ ശ്രദ്ധിച്ചാൽ മതിയാകും )

1. <u>http://celkau.in/MOOC/Default.aspx</u> എന്ന സൈറ്റിലേക്ക് കയറിയതിനു ശേഷം 'രജിസ്റ്റർ' എന്ന ലിങ്ക് ക്ലിക്ക് ചെയ്യുക.

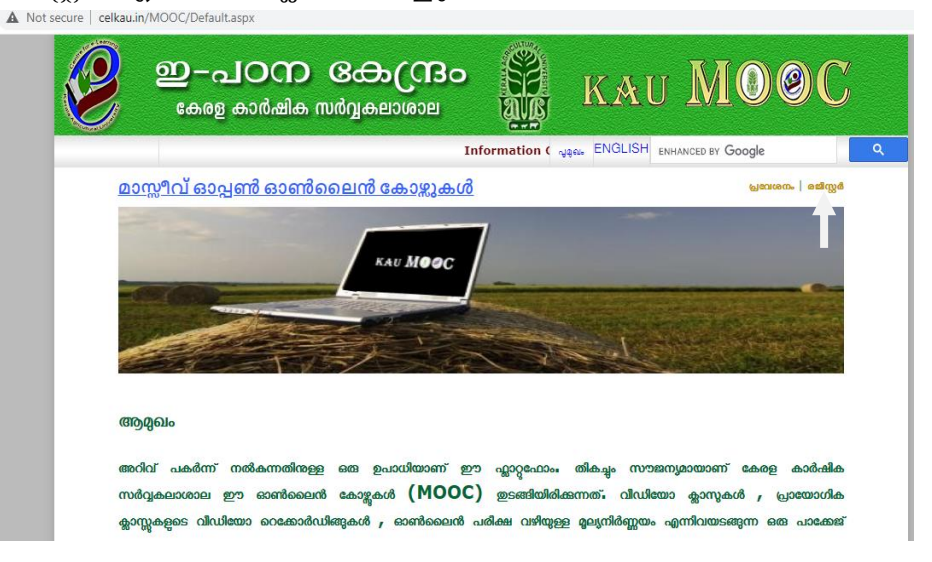

| secure   celkau.in/MOOC/Registe | er.aspx                                   |                             |                    |   |
|---------------------------------|-------------------------------------------|-----------------------------|--------------------|---|
| ഇ-а<br>сөлд                     | <b>പഠന കോന്ദ്രം</b><br>കാർഷിക സർവ്വകലാശാല | KA                          | U MO@C             | / |
|                                 |                                           | Informati പുരുഖം            | ENHANCED BY Google | ٩ |
| <u> MOOC പ്ലാറ്റ്ഫാം - ഒ</u>    | <u>റ്റ തവണ രജിസ്ട്രേഷൻ</u>                |                             |                    |   |
| പേര്                            |                                           |                             |                    |   |
| വിലാസം:                         |                                           |                             |                    |   |
| വയസ്സ്:                         |                                           |                             |                    |   |
| വിദ്യഭ്യാസ യോഗ്യത               |                                           |                             |                    |   |
| തൊഴിൽ :                         |                                           |                             |                    |   |
| ഫോൺ                             |                                           |                             |                    |   |
|                                 |                                           | രജിസ്റ്റർ ബട്ടൺ ക്ലിക്ക് ചെ | പയ്യന്നതിന് മൻപ്   |   |
| ഇ-മെയിൽ ഐ.ഡി.:                  |                                           | ഇമെയിൽ ഐ ഡി ശ               | രിയാണോയെന്ന്       |   |
|                                 |                                           | പരിശോധിക്കണം                |                    |   |
| യൂസർ ഐ.ഡി.                      |                                           |                             |                    |   |
| പാസ്സ്വേർഡ്                     |                                           |                             |                    |   |
| പാസ്സ്വേർഡ് തീർച്ചപ്പെടുത്തുക   |                                           |                             |                    |   |
|                                 | രജിസ്റ്റർ                                 |                             |                    |   |

 രജിസ്ട്രേഷൻ ഫോം പൂരിപ്പിച്ചതിനു ശേഷം 'രജിസ്റ്റർ' ബട്ടൺ അമർത്തുക. തുടർന്ന് വരുന്ന പേജിൽ 'കോഴ്സുകളിലേക്കുള്ള പ്രവേശനം' ക്ലിക്ക് ചെയ്യുക.

| ure   celkau.ir                             | n/MOOC/Loginpageintro.aspx                                                              |                                                   |                               |                                      |                                              |                |
|---------------------------------------------|-----------------------------------------------------------------------------------------|---------------------------------------------------|-------------------------------|--------------------------------------|----------------------------------------------|----------------|
| 2                                           | ഇ-പറന<br>കേരള കാർഷിക                                                                    | <b>ക്രോസ്രാം</b><br>സർവ്വകലാശാല                   |                               | KAU                                  | MO                                           |                |
|                                             |                                                                                         | Infor                                             | mation Gate 🛶                 | ຄ. ENH                               | ANCED BY Google                              | ۹.             |
| <u>ഇന പ്ലാറ്റ്</u><br>ഒറ്റത്തവണ<br>രാഴെ കാണ | <mark>റ്ഫാർമിലേക്കുള്ള ഒ</mark><br>റഞ്ഞിസ്ർചെയാലുംകോജ്<br>റുന്നലിങ്കിൽ ക്രിക്ക് ചെയ്യും | റ്റത്തവണ രജിസ്ദ്രേ<br>തിരഞ്ഞെടുത്താൽ മാത്ര<br>ക_) | <u>ടഷൻ പൂർര</u><br>മേ ഈ കോജിര | <mark>ഞീകരിച്ചി</mark><br>ർ ചരാൻ സാധ | <u>രിക്കുന്നു</u><br><u>റിക്കുകയുള്ളൂ. അ</u> | <u>യതിനായി</u> |
| കോഴ്ല                                       | റ്റിലേക്കുള്ള പ്ര                                                                       | വേശനം                                             |                               |                                      |                                              |                |
|                                             |                                                                                         |                                                   |                               |                                      |                                              |                |
|                                             |                                                                                         |                                                   |                               |                                      |                                              |                |

 ശേഷം വരുന്ന പേജിൽ നിങ്ങൾ രജിസ്ട്രേഷൻ സമയത്ത് നൽകിയ യൂസർ നെയിമും പാസ്സ്വേർഡും നൽകി ലോഗിൻ ചെയ്യുക.

| secure   celkau.in/ | MOOC/Login.aspx             |                               |                                                                                                    |                               |   |
|---------------------|-----------------------------|-------------------------------|----------------------------------------------------------------------------------------------------|-------------------------------|---|
| e                   | ഇ-പഠന<br>കേരള കാർഷിക        | <b>രഹ്ന്രം</b><br>സർവ്വകലാശാല | KAU                                                                                                    | U MO@                         | С |
|                     | Information                 | Gateway on Agriculture to (   | Convert "Kn ଧୁର୍ଘଳ                                                                                                   | ENHANCED BY Google            | ٩ |
|                     | യൂസർ ഐ.ഡി.<br>പാസ്റ്റ്വേർഡ് | <br>ເອວທາດ8                   | നിങ്ങൾ രജിസ്റ്റർ ചെയ്ത<br>യൂസർ ഐ ഡി ടൈപ്പ്<br>ചെയ്യുക<br>നിങ്ങളുടെ പാസ് വേഡ്<br>ടൈപ്പ് ചെയ്യുക<br>കയ്യാമർഡ് റേനുമ്പ? | യൂസർ ഐ.ഡി.<br>ആവശ്യപ്പെടുന്നു | * |
|                     |                             |                               |                                                                                                    |                               |   |

 ഇപ്പോൾ നിങ്ങളുടെ പ്രൊഫൈൽ തുറന്നു വന്നിരിക്കുന്നു. അതിൽ ഇടതു വശത്തായി കാണുന്ന 'പുതിയ കോഴ്സുകൾ' എന്നതിൽ ക്ലിക്ക് ചെയ്യുക.

| secure   | celkau.in/MO                       | OC/User.asp | х                                                |                                                                  |            |                       |       |             |
|----------|------------------------------------|-------------|--------------------------------------------------|------------------------------------------------------------------|------------|-----------------------|-------|-------------|
|          | 2                                  | ഇ-പ<br>കേരള | <b>10ന</b><br>കാർഷിക (                           | <b>க்றை</b><br>வருகம்                                            | <b>СВо</b> | SEA                   | KAU   | MOOC        |
| _        |                                    |             |                                                  |                                                                  | Informa    | tion Gatewa           | අගින. | പുറത്തേക്ക് |
|          | ຕນ                                 | ມາຍອະງanice | e kn                                             |                                                                  |            |                       |       |             |
| r.       | പ്പാരംവൽ<br>എത്ത മോജ<br>നിത്ര മായ് | Bran        | MOOCC<br>ഇടർന്നുകൊൺ<br>ഒ<br>രജിസ്റ്റർ ചെയ്യ<br>ഒ | കോഴ്ലകളിലേ<br>രിക്കന കേഴുകൾ<br><sup>യാളം</sup><br>കേഴുകൾ<br>യാളം | ലക്ക് സ്ഥാ | ుయం<br>బాధిత<br>బాధిత |       |             |
| x?id=new | c                                  |             |                                                  |                                                                  |            |                       |       |             |

| Ø             | ഇ-പഠന<br>കേരള കാർഷിക             | <b>க்கு (பி</b><br>மல்தகில் |       | KAU    | MO@C        |
|---------------|----------------------------------|-----------------------------|-------|--------|-------------|
|               |                                  |                             | Infor | ମୁଖିରୀ | പുറത്തേക്ക് |
|               | സ്ഥാഗതം ഡയറക്ട്രി , സി. ഇ. എട്ടി |                             |       |        |             |
| പുതിയ കോ      | ാഴ്ലകൾ                           |                             |       |        |             |
|               | 800098°                          | ഇംഗ്ലിഷ്                    |       |        |             |
| ശീതകാല        | ച പച്ചക്കറി കൃഷികൾ               |                             |       |        |             |
| ഇടങ്ങുന്ന ദിവ | mua: 22/07/2021                  |                             |       |        |             |
| അവസാനിക്ക     | ന്ന ദീവസം: 10/08/2021            |                             |       |        |             |
|               |                                  |                             |       |        |             |
|               |                                  |                             |       |        |             |
|               |                                  |                             |       |        |             |
|               |                                  |                             |       |        |             |
|               |                                  |                             |       |        |             |
|               |                                  |                             |       |        |             |
|               |                                  |                             |       |        |             |
|               |                                  |                             |       |        |             |

5. '**ശീതകാല പച്ചക്കറി കൃഷി**' എന്നതിൽ ക്ലിക്ക് ചെയ്യുമ്പോൾ വിഷയത്തെ കുറിച്ചുള്ള ഒരു ആമുഖ വീഡിയോ കാണാൻ സാധിക്കും.

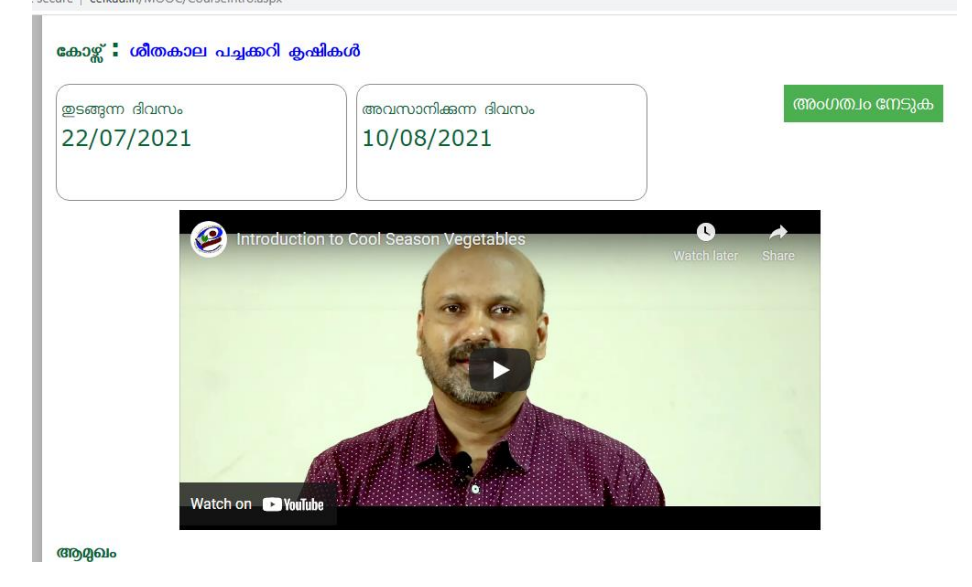

6. വീഡിയോയുടെ തൊട്ടു മുകളിലായി വലതു വശത്ത് 'അംഗത്വം നേടുക' എന്ന ടാബിൽ ക്ലിക്ക് ചെയ്ത് ഈ കോഴ്സിലേക്ക് പ്രവേശനം നേടാവുന്നതാണ്.

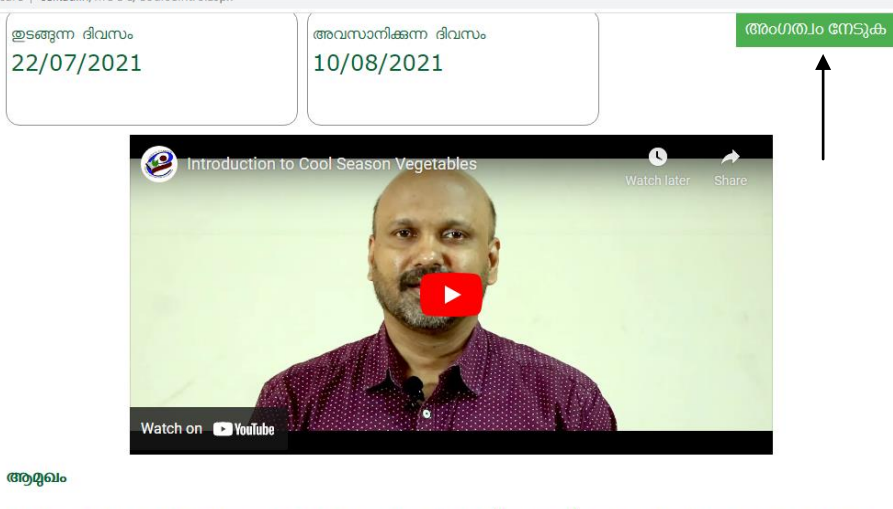

ശീതകാല പച്ചക്കറി കഷികൾ ശീതകാല പച്ചക്കറികൾ അഥവാ ശീതമേഖലകളിൽ (ഹൈറേഞ്ച്) മാത്രം ക്ലഷ് ചെയ്യിരുന്ന കാണേജ്, കോളിഫ്ലവർ, കുറ്റൈ്, ബിറ്ററ്റട്ട്, സവാള, മുള്ളങ്കി, പാലക്ക്, മല്ലിയില തുടങ്ങിയ പച്ചക്കറികൾ എന്നം മലയാളികളുടെ തിർമേശയിലെ ഇഷ്ട വിവേങ്ങളാണ്.

 ഇപ്പോൾ നിങ്ങളുടെ പ്രൊഫൈലിൽ 'രജിസ്റ്റർ ചെയ്തിരിക്കുന്ന കോഴ്സുകൾ ' എന്നതിൻറെ താഴെ 'ശീതകാല പച്ചക്കറി കൃഷി ' എന്ന് കാണാൻ കഴിയും.

|                            | Q-പഠന കേന്ദ്രം<br>கணைகாலியில் பிரிக்கும் கணைக்கு கலியில் கலில் கலில் கலில் கலில் கலில் கலில் கலில் கலில் கலில் கலில் கலில் கலில் க<br>கலில் கலில் கலில் கலில் கலில் கலில் கலில் கலில் கலில் கலில் கலில் கலில் கலில் கலில் கலில் கலில் கலில் கலில் கலில |
|----------------------------|----------------------------------------------------------------------------------------------------|
|                            | Information Gatev പുറംക പ്രാത്തക്ക്                                                                                                    |
| സമാ                        | ილა იალიტმ , თა. ლ. აცმ                                                                                                    |
| പ്രൊഫൈൽ<br>പുത്ത കോഴ്ചകൾ   | MOOC കോഴ്ലകളിലേക്ക് സ്ഥാഗതം<br>പുത്ത കോളിൽ അംഗമായിരിക്കനും<br>ഇടർന്നുകൊൺർമ്മന കോട്ടുകൾ                                                                                                    |
| സർട്ടിഫിക്കറ്റ് ലഭിക്കുവാൻ | മായാളം ഇംഗ്ലീഷ്                                                                                                    |
|                            | രങ്ങളുടെ ഇംഗ്ലീഷ്<br>മണ്ടോം ഇംഗ്ലീഷ്<br>ശീതകാല പച്ചക്കറി കൃഷികൾ<br>ഉണ്ടോന് ർഹസം: 22/07/2021<br>അവസാന്കണ ർഹസം: 10/08/2021                                                                                                    |

- ക്ലാസ്സ് ആരംഭിക്കുന്ന ദിവസം <u>http://celkau.in/MOOC/Default.aspx</u> എന്നതിൽ 'പ്രവേശനം' ക്ലിക്ക് ചെയ്ത് രജിസ്ട്രേഷൻ സമയത്ത് നൽകിയ യൂസർ നെയിമും പാസ്സ്വേർഡും നൽകി ലോഗിൻ ചെയ്യുക.
- 9. ഇപ്പോൾ നിങ്ങളുടെ പ്രൊഫൈലിൽ 'തുടർന്നു കൊണ്ടിരിക്കുന്ന കോഴ്സുകൾ ' എന്നതിൻറെ താഴെ 'ശീതകാല പച്ചക്കറി കൃഷി' എന്ന് കാണാൻ കഴിയും.
- 10. 'ശീതകാല പച്ചക്കറി കൃഷി 'ക്ലിക്ക് ചെയ്യുക.
- 11. ക്ലാസ്സ് നോട്ട് pdf ഫോർമാറ്റിൽ ലഭിക്കാൻ 'ക്ലാസ്സ് നോട്ട്' ക്ലിക്ക് ചെയ്യുക.